## Illinois Department of Public Health Getting Started in EGrAMS: An Introductory Guide for Applicants

Please access the EGrAMS website here: https://idphgrants.com/.

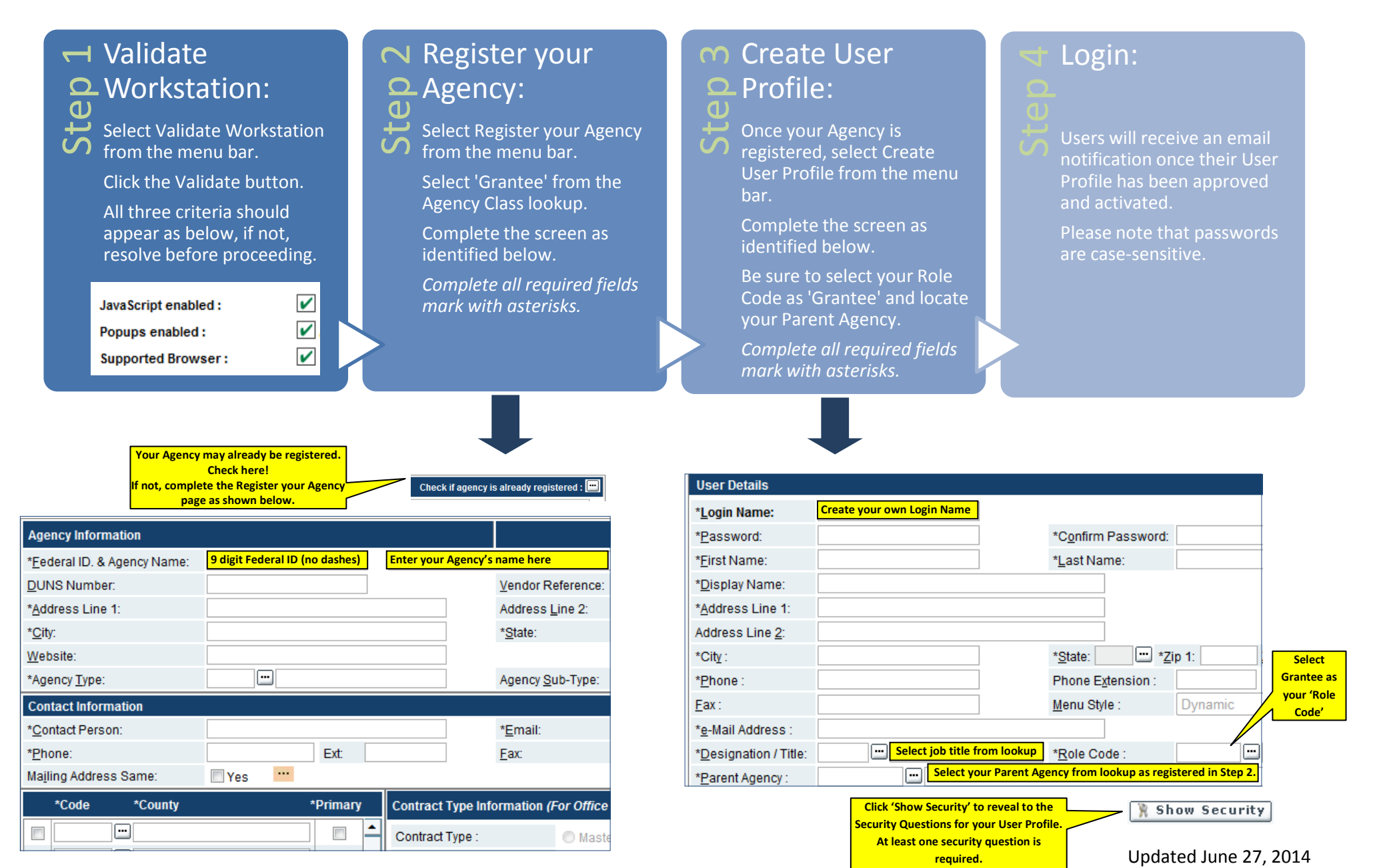